# **Procédure facturation Non tiers payant**

Ceci est une procédure. Pour plus de détails, se reporter aux documents : FA21 à FA41

La facturation en non tiers payant peut s'effectuer à tout moment. Une prescription terminée peut être facturée la veille afin de la remettre au patient lors du dernier soin. L'option des prescriptions terminées peut être utilisée à cette fin.

Les tâches décrites ci-dessous restent valables que l'on facture un ou plusieurs patients.

## 1. Vérifier les patients en blocage de facturation

### Facturation > Impression des documents

- Sélectionner : Divers > Blocages de facturation
- Choisir la période de facturation concernée : A partir du ... jusqu'au ...
- Cliquer sur : Rechercher le bouton

Si des patients sont en blocage de facturation, veuillez compléter les informations signalétiques manquantes de ces patients.

#### 2. Analyse de la pré-facturation

## Facturation > Facturation des prestations

**Onglet** [Sélection]

- Choisir l'établissement de facturation
- Simulation : Oui
- Choisir la période de facturation concernée : Jusqu'au ...

Onglet [Facturation]

Cliquer sur Analyser, pour obtenir les montants qui vont être facturés.

#### **Onglet** [Validation]

- Le programme détecte des anomalies et des incohérences qu'il envoi sous forme d'alertes diverses.
- Afin que toutes les prestations soient facturées correctement, corriger les erreurs détectées par le logiciel : NISS absents, fiches patients incomplètes, toilettes absentes, erreurs dans l'historique du patient, ...

Onglet [Impression]

 Lorsque la simulation de facturation est correcte, imprimer les documents intéressant et passer au point suivant.

## 3. Copie de sécurité de la base de donnée

#### Utilitaires > Backup base de données

- Insérer le support de backup (stick USB, carte SD, disque dur externe, ...)
- Eventuellement, modifier l'endroit où le backup va être effectué (*Fichier backup base de données*).
- Cliquer sur "Backup"
- Eventuellement, confirmer la demande de remplacement de l'ancienne sauvegarde [Oui]

# 4. Facturation des prestations

# Facturation > Facturation des prestations

Onglet [Sélection]

- Choisir l'établissement de facturation
- Simulation : <u>Non</u>
- Choisir la date de calcul : Jusqu'au ...
- Des commentaires peuvent être ajoutés, ex : Facturation [Année] / [Mois] / [Etablissement]

# Onglet [Facturation]

Cliquer sur Analyser, pour facturer réellement les prestations.

Onglet [Validation]

Confirmer la facturation en cliquant sur le bouton "Valider la facturation".

# 5. Impression des documents (attestations, factures patients, factures mutuelles)

# Facturation > Impression des documents

- Documents de Facturation > Justificatifs Patient
- Cliquer sur le bouton 2 et sélectionner la facturation concernée [OK ]
- Cliquer sur "Rechercher" le bouton
- Cliquer sur "Imprimer" le bouton 4
- a. Impression des attestations
  - Documents de Facturation > Attestations
  - Cliquer sur le bouton 2 et sélectionner la facturation concernée [OK]
  - Cliquer sur : Rechercher le bouton 🗹
  - Positionner correctement les attestations sur l'imprimante matricielle
  - Cliquer sur : Imprimer le bouton 4
- b. Impression des factures patients (si nécessaire)
  - Documents de Facturation > Factures Patient
  - Cliquer sur le bouton at sélectionner la facturation concernée [OK]
  - Cliquer sur : Rechercher le bouton
  - Cliquer sur : Imprimer le bouton 4